## Formazione generale 2023 – 2024

Indicazioni da seguire per svolgere il percorso formativo assegnato allo studente.

1. Accedere alla pagina SAFETYFORSCHOOL.SPAGGIARI.EU

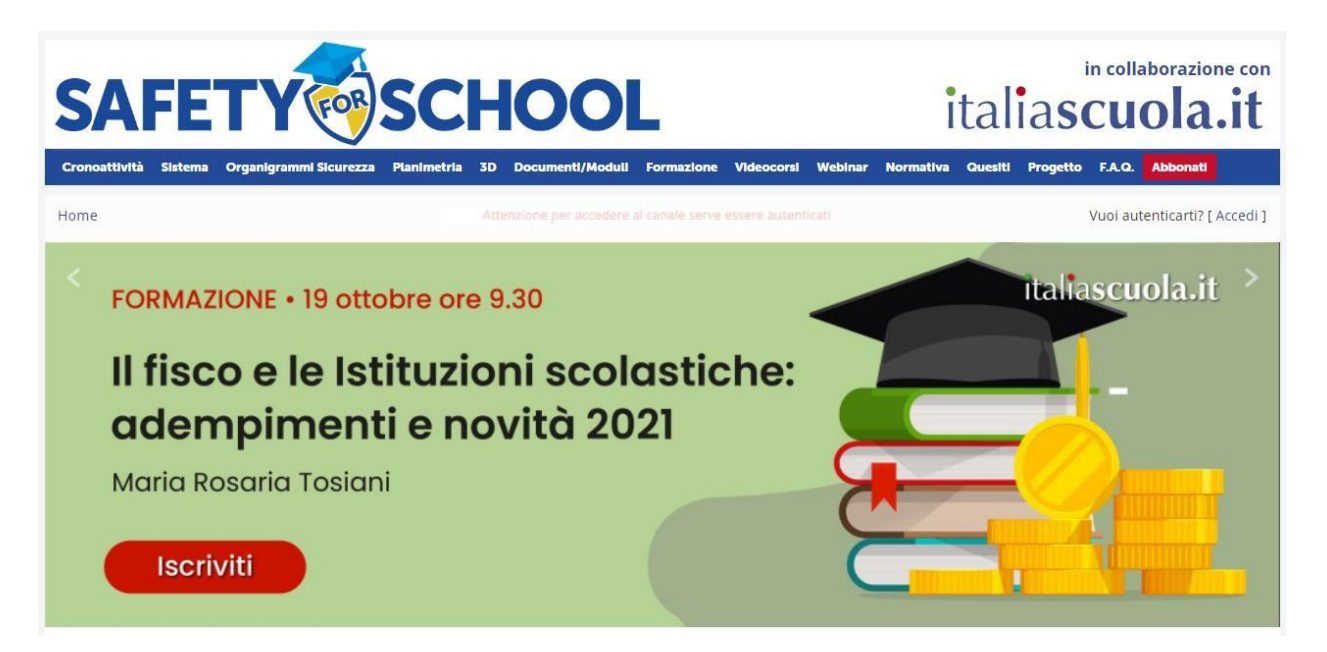

2. Accedere alla piattaforma inserendo le proprie credenziali del registro elettronico;

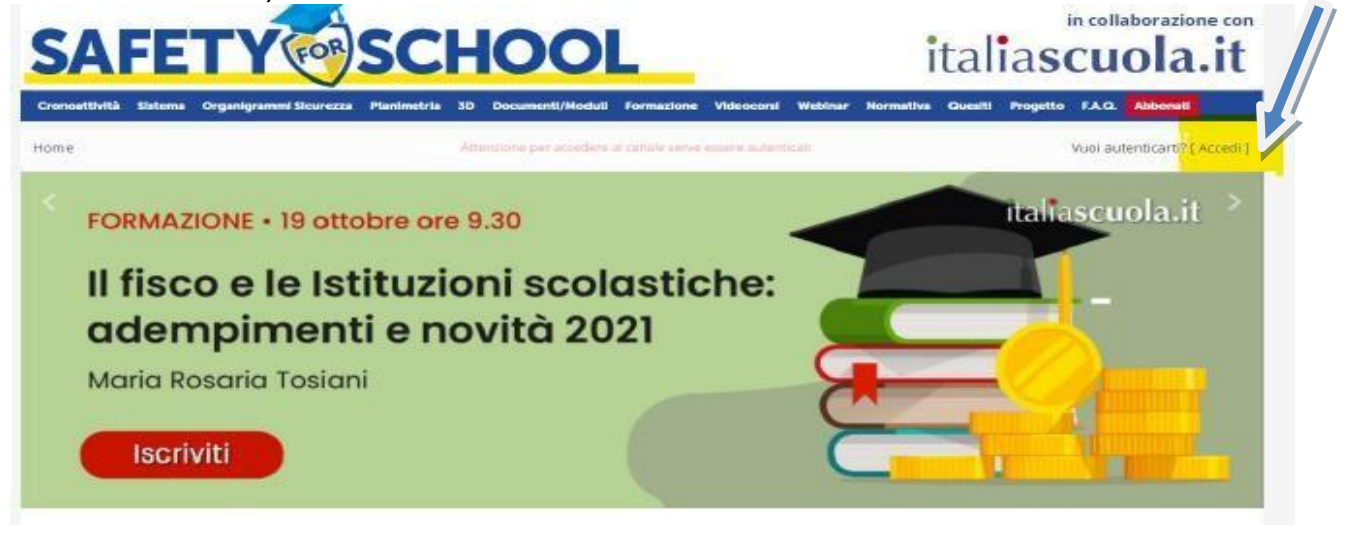

3. Selezionare videocorsi;

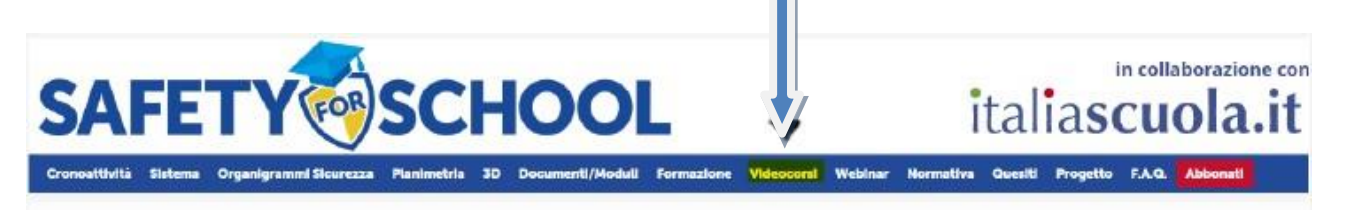

4. Selezionare "FORMAZIONE DEGLI ALUNNI SULLA SICUREZZA"

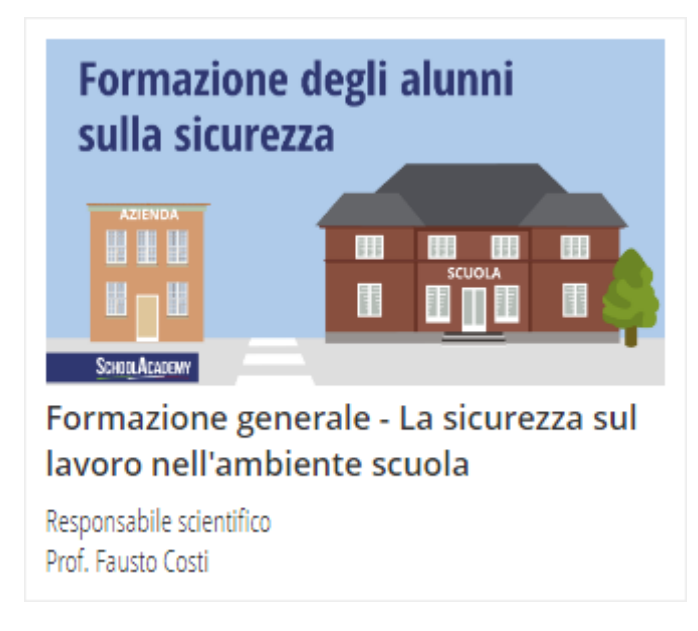

Svolgere il percorso formativo (video lezioni, slide del corso e test finale) che verrà in automatico rilasciato attestato che si può scaricare

|  | Corso                                          |                                                                                                    |
|--|------------------------------------------------|----------------------------------------------------------------------------------------------------|
|  | Presentazione                                  | Presentazione                                                                                                    |
|  | Docenti e Tutor                                |                                                                                                    |
|  | Contenuti                                      | With the second second seco |
|  | Indice                                         |                                                                                                    |
|  | Videolezioni 🛨                                 |                                                                                                    |
|  | Aggiornamenti                                  |                                                                                                    |
|  | Slide del corso                                |                                                                                                    |
|  | Test finale                                    |                                                                                                    |
|  | Approfondimenti                                |                                                                                                    |
|  | Normativa                                      |                                                                                                    |
|  | Bibliografia                                   |                                                                                                    |
|  | Sitografia                                     |                                                                                                    |
|  | Altro                                          |                                                                                                    |
|  | Chat del corso                                 |                                                                                                    |
|  | Attestato                                      |                                                                                                    |
|  | Statistiche                                    | COME SVOLGERE IL PERCORSO FORMATIVO CORRETTAMENTE<br>La piattaforma è strutturata in diverse sezioni, consultabili dal corsista:<br>- video-lezioni<br>- questionari intermedi di valutazione riferiti alla singola video-lezione<br>- silde del corso<br>- normativa<br>- bibliografia                                                                                                    |
|  | Gradimento                                     |                                                                                                    |
|  | Assegna Tutor Corsi-<br>Online: Modifica Ruolo |                                                                                                    |